## Import Donors from FR50

Last Modified on 05/20/2022 12:54 am EDT

Importing donors from the FR50 Software to a campaign is quick and easy. Export donor list from FR50 and make a few minor adjustments to the report to ensure that the donor list is uploaded successfully.

Note: Reach out to Support with additional questions.

## Example of an exported donor list from FR50

|   | A         | В             | С             | D              | E        | F        | G        | н             | I.    | J        | к             | L          |
|---|-----------|---------------|---------------|----------------|----------|----------|----------|---------------|-------|----------|---------------|------------|
| 1 | id number | constituent f | constituent l | address1       | address2 | address3 | address4 | city          | state | zip code | email         | phone1     |
| 2 | 123       | John          | Anderson      | 123 Anderso    | n Lane   |          |          | Andersonville | IL    | 12345    | smith@smit    | 5555555554 |
| 3 | 124       | Todd          | Black         | 456 Black Dr   |          |          |          | Queens        | IJ    | 54321    | todd@todd.c   | 555555552  |
| 4 | 125       | Josh          | Crown         | 987 Royalty (  | Circle   |          |          | Statesville   | SC    | 98765    | josh@josh.co  | 555555556  |
| 5 | 126       | Sarah         | Donovan       | 45 Donovan I   | Dr       |          |          | Quinly        | SC    | 87654    | sarah@sarah   | 5555555557 |
| 6 | 127       | Bill          | Elliott       | 543 Elliott St |          |          |          | Jupitor       | SC    | 76543    | bill@bill.com | 555555558  |
| 7 | 128       | Stephanie     | Forester      | 333 Forest La  | ane      |          |          | Paris         | WV    | 12356    | steph@steph   | 5555555559 |

By moving and re-naming a few of these columns and pasting them onto the Guest List Template, admins will be able to import this list of donors directly to your campaign.

## Import FR50 donors to GiveSmart

- 1. Open exported FR50 donor report.
- 2. Delete the following columns
  - The 3 additional address columns
    - address2
    - address3
    - address4

|   | А         | В             | С             | D              | E             | F     | G        | н             | 1          |  |
|---|-----------|---------------|---------------|----------------|---------------|-------|----------|---------------|------------|--|
| 1 | id number | constituent f | constituent l | address1       | city          | state | zip code | email         | phone1     |  |
| 2 | 123       | John          | Anderson      | 123 Anderso    | Andersonville | IL    | 12345    | smith@smit    | 5555555554 |  |
| 3 | 124       | Todd          | Black         | 456 Black Dr   | Queens        | NJ    | 54321    | todd@todd.c   | 555555552  |  |
| 4 | 125       | Josh          | Crown         | 987 Royalty    | Statesville   | SC    | 98765    | josh@josh.co  | 555555556  |  |
| 5 | 126       | Sarah         | Donovan       | 45 Donovan     | Quinly        | SC    | 87654    | sarah@sarał   | 5555555557 |  |
| 6 | 127       | Bill          | Elliott       | 543 Elliott St | Jupitor       | SC    | 76543    | bill@bill.com | 555555558  |  |
| 7 | 128       | Stephanie     | Forester      | 333 Forest L   | Paris         | WV    | 12356    | steph@steph   | 5555555559 |  |

3. Insert 5 blank columns after the Constituent Last Name column.

|   | А         | В             | с           | D         | E | F | G | н | 1              | J             | к     | L        | М             | N          |
|---|-----------|---------------|-------------|-----------|---|---|---|---|----------------|---------------|-------|----------|---------------|------------|
| 1 | id number | constituent f | constituent | last name |   |   |   |   | address1       | city          | state | zip code | email         | phone1     |
| 2 | 123       | John          | Anderson    |           |   |   |   |   | 123 Anderso    | Andersonville | IL    | 12345    | smith@smit    | 5555555554 |
| 3 | 124       | Todd          | Black       |           |   |   |   |   | 456 Black Dr   | Queens        | NJ    | 54321    | todd@todd.c   | 555555552  |
| 4 | 125       | Josh          | Crown       |           |   |   |   |   | 987 Royalty    | Statesville   | SC    | 98765    | josh@josh.co  | 555555556  |
| 5 | 126       | Sarah         | Donovan     |           |   |   |   |   | 45 Donovan     | Quinly        | SC    | 87654    | sarah@sarah   | 5555555557 |
| 6 | 127       | Bill          | Elliott     |           |   |   |   |   | 543 Elliott St | Jupitor       | SC    | 76543    | bill@bill.com | 555555558  |
| 7 | 128       | Stephanie     | Forester    |           |   |   |   |   | 333 Forest L   | Paris         | WV    | 12356    | steph@steph   | 555555559  |

4. Cut and Paste the phonel column into column D

- 5. Cut and paste the id number column into column F.
- 6. Cut and paste the email column into column H.
- 7. Delete the blank column A Your report should now look like this:

|   | A             | В             | С          | D | E         | F | G             | н              | 1             | J     | к        |
|---|---------------|---------------|------------|---|-----------|---|---------------|----------------|---------------|-------|----------|
| 1 | constituent f | constituent l | phone1     |   | id number |   | email         | address1       | city          | state | zip code |
| 2 | John          | Anderson      | 5555555554 |   | 123       |   | smith@smit    | 123 Anderso    | Andersonville | IL    | 12345    |
| 3 | Todd          | Black         | 555555552  |   | 124       |   | todd@todd.c   | 456 Black Dr   | Queens        | NJ    | 54321    |
| 4 | Josh          | Crown         | 555555556  |   | 125       |   | josh@josh.co  | 987 Royalty    | Statesville   | SC    | 98765    |
| 5 | Sarah         | Donovan       | 5555555557 |   | 126       |   | sarah@sarah   | 45 Donovan     | Quinly        | SC    | 87654    |
| 6 | Bill          | Elliott       | 555555558  |   | 127       |   | bill@bill.com | 543 Elliott St | Jupitor       | SC    | 76543    |
| 7 | Stephanie     | Forester      | 5555555559 |   | 128       |   | steph@steph   | 333 Forest La  | Paris         | WV    | 12356    |

- 8. Rename the column headings, which must appear exactly as shown below for the donors to be successfully imported.
  - Column A: First Name
  - Column B: Last Name
  - Column C: Phone
  - Column D: Bidder #
  - Column E: Field1
  - Column F: Field2
  - Column G: Email
  - Column H: Street
  - Column I: City
  - Column J: State
  - Column K: Zip

|   | A          | В         | С          | D        | E      | F      | G             | н              | 1             | J     | к     |  |
|---|------------|-----------|------------|----------|--------|--------|---------------|----------------|---------------|-------|-------|--|
| 1 | First Name | Last Name | Phone      | Bidder # | Field1 | Field2 | Email         | Street         | City          | State | Zip   |  |
| 2 | John       | Anderson  | 5555555554 |          | 123    |        | smith@smit    | 123 Anderso    | Andersonville | IL    | 12345 |  |
| 3 | Todd       | Black     | 555555552  |          | 124    |        | todd@todd.c   | 456 Black Dr   | Queens        | NJ    | 54321 |  |
| 4 | Josh       | Crown     | 555555556  |          | 125    |        | josh@josh.co  | 987 Royalty    | Statesville   | SC    | 98765 |  |
| 5 | Sarah      | Donovan   | 5555555557 |          | 126    |        | sarah@sarah   | 45 Donovan     | Quinly        | SC    | 87654 |  |
| 6 | Bill       | Elliott   | 555555558  |          | 127    |        | bill@bill.com | 543 Elliott St | Jupitor       | SC    | 76543 |  |
| 7 | Stephanie  | Forester  | 555555559  |          | 128    |        | steph@steph   | 333 Forest L   | Paris         | WV    | 12356 |  |
| - |            |           |            |          |        |        |               |                |               |       |       |  |

- 9. Save report as an MS-Windows (CSV) file.
- 10. Go to the campaign site.
- 11. From the Admin Navigation, select Users > Details.
- 12. Click the More button ("...").
- 13. Select Import Users from the dropdown.

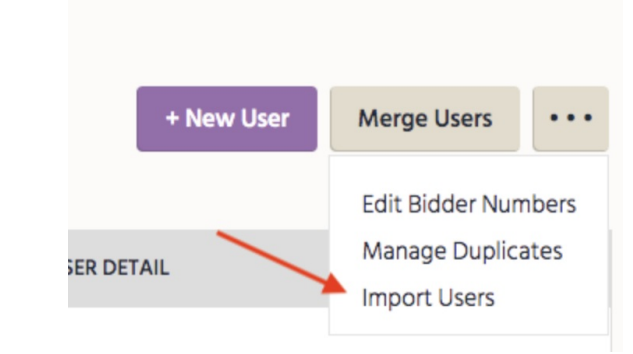

- 14. Select the file to import, then click Begin Import.
- 15. Select Other in the Field 1 dropdown, type in FR50ID.
- 16. Check Hide from Users box.

0

|                                                                                                   | It looks like your list incl                                                                                                    | ides custom fields for your users. Please select a title for                                                                                                    |
|---------------------------------------------------------------------------------------------------|----------------------------------------------------------------------------------------------------|----------------------------------------------------------------------------------------------------|
|                                                                                                   | each field.                                                                                                    | and a custom menus for your users, riedse select a title for                                                                                                    |
|                                                                                                   | Field 1 🤨                                                                                                    | Other 🔻                                                                                                    |
|                                                                                                   |                                                                                                    | Please enter the name                                                                                                    |
|                                                                                                   |                                                                                                    | of your custom field                                                                                                    |
|                                                                                                   |                                                                                                    |                                                                                                    |
|                                                                                                   |                                                                                                    | Hide From Users                                                                                                    |
|                                                                                                   |                                                                                                    |                                                                                                    |
|                                                                                                   |                                                                                                    | Consolument                                                                                                    |
|                                                                                                   |                                                                                                    | Cancel Import                                                                                                    |
|                                                                                                   |                                                                                                    |                                                                                                    |
| I7. Select Continu                                                                                | le                                                                                                    |                                                                                                    |
| 17. Select Continu<br>18. A pop-up will a<br>19. The imported (                                   | le<br>appear showing that us<br>donors will now appea                                                                                                    | sers have been uploaded successfully.<br>r on the View Admin > Users > Details na                                                                                                    |
| <ol> <li>Select Continu</li> <li>A pop-up will a</li> <li>The imported of</li> </ol>              | ie<br>appear showing that u<br>donors will now appea                                                                                                    | sers have been uploaded successfully.<br>r on the View Admin > Users > Details pa                                                                                                    |
| <ul><li>17. Select Continu</li><li>18. A pop-up will a</li><li>19. The imported of</li></ul>      | appear showing that us<br>donors will now appea                                                                                                    | sers have been uploaded successfully.<br>r on the View Admin > Users > Details pa<br>FR50D                                                                                                    |
| <ul><li>17. Select Continu</li><li>18. A pop-up will a</li><li>19. The imported of</li></ul>      | appear showing that us<br>donors will now appea<br>NAME<br>Anderson, John                                                                                                    | sers have been uploaded successfully.<br>r on the View Admin > Users > Details pa<br>FR50D<br>123                                                                                                    |
| <ul><li>17. Select Continu</li><li>18. A pop-up will a</li><li>19. The imported of</li></ul>      | appear showing that us<br>donors will now appea<br><b>NAME</b><br><b>Anderson, John</b><br>555-555-5554                                                                                                    | sers have been uploaded successfully.<br>r on the View Admin > Users > Details pa<br>FR50D<br>123                                                                                                    |
| <ul><li>17. Select Continu</li><li>18. A pop-up will a</li><li>19. The imported of</li></ul>      | Appear showing that us<br>donors will now appea<br>NAME<br>Anderson, John<br>555-555-5554<br>Black, Todd                                                                                                    | sers have been uploaded successfully.<br>r on the View Admin > Users > Details pa<br>FR50D<br>123                                                                                                    |
| <ul><li>17. Select Continu</li><li>18. A pop-up will a</li><li>19. The imported of</li></ul>      | Anderson, John<br>555-555-5554<br>Black, Todd<br>555-555-5552                                                                                                    | sers have been uploaded successfully.<br>r on the View Admin > Users > Details pa<br>FR50D<br>123<br>124                                                                                                    |
| <ul> <li>I'7. Select Continu</li> <li>18. A pop-up will a</li> <li>19. The imported of</li> </ul> | Anderson, John<br>S55-555-5554<br>Black, Todd<br>555-555-5556<br>Crown, Josh<br>555-555-5556                                                                                                    | sers have been uploaded successfully.<br>r on the View Admin > Users > Details pa<br>FR50D<br>123<br>124<br>125                                                                                                    |
| <ul><li>17. Select Continu</li><li>18. A pop-up will a</li><li>19. The imported of</li></ul>      | Anderson, John<br>S55-555-5554<br>Black, Todd<br>S55-555-5556<br>Crown, Josh<br>S55-555-5556                                                                                                    | sers have been uploaded successfully.<br>r on the View Admin > Users > Details pa<br><b>FR50D</b><br>123<br>124<br>125                                                                                                    |
| <ul><li>17. Select Continu</li><li>18. A pop-up will a</li><li>19. The imported of</li></ul>      | Appear showing that us<br>donors will now appea<br>NAME<br>Anderson, John<br>555-555-5554<br>Black, Todd<br>555-555-5556<br>Crown, Josh<br>555-555-5556                                                                                                    | sers have been uploaded successfully.<br>r on the View Admin > Users > Details particular of the View Admin > Users > Details particular of the View Admin > Users > Deta |
| <ul><li>17. Select Continu</li><li>18. A pop-up will a</li><li>19. The imported of</li></ul>      | Anderson, John S55-555-5554   Crown, Josh S55-555-5556  Donovan, Sarah S55-555-5557                                                                                                    | sers have been uploaded successfully.<br>r on the View Admin > Users > Details particular of the View Admin > Users > Details particular of the View Admin > Users > Deta |
| <ul><li>17. Select Continu</li><li>18. A pop-up will a</li><li>19. The imported of</li></ul>      | Anderson, John<br>S55-555-5554<br>Black, Todd<br>S55-555-5556<br>Crown, Josh<br>S55-555-5556<br>Donovan, Sarah<br>S55-555-5557<br>Elliott, Bill<br>S55-555-5558                                                                                                    | sers have been uploaded successfully.<br>r on the View Admin > Users > Details particular of the View Admin > Users > Details particular of the View Admin > Users > Deta |
| <ul><li>17. Select Continu</li><li>18. A pop-up will a</li><li>19. The imported of</li></ul>      | Appear showing that usedonors will now appear showing that usedonors will now appear showing that usedonors will now appear showing that usedonors will now appear showing the statement of the showing the statement of the showing the statement of the showing the showing | sers have been uploaded successfully.<br>r on the View Admin > Users > Details particular of the View Admin > Users > Details particular of the View Admin > Details part |